#### PREFACE

"This **PASS 100% COMPUTER PRACTICAL** has been compiled to assist learners prepare for Computer Studies Practical examinations. It contains a series of Word processing, Spreadsheets, Computer Presentations and Databases theory practical procedures and guiding questions targeting particular package skills that have been collected and moderated by a number of ICT professionals. The computer studies practical paper is a paper 2 with **two** sections;

#### Section A (40 Marks)

This section is compulsory and questions are drawn from **Word Processing** and **Spreadsheets** 

#### Section B (60 Marks)

This section consists of three (3) equally weighted questions of which a candidate attempts two (2) questions, each carrying **30 marks**. The questions are drawn from **Databases**, Web Design and Computer Presentations.

Users of this Pass 100% Computer Practical should remember that each instruction requires one to demonstrate a skill asked for. For example, double underline the first paragraph.

In this case, a user has to demonstrate knowledge of double underlining. It is important that each instruction is attempted before moving on. A user who skips an instruction means he/she is not fully aware of the procedure.

I therefore encourage users of this Pass 100% Computer Practical to always consult where possible from instructors, teachers so as to complete each instruction fully.

I am pretty confident that this Pass 100% Computer Practical shall enable computer users accustom to necessary computer literacy skills. For any query, advice or contribution, kindly refer to:

JUNIOR GODFREY ST. MARY'S SECONDARY SCHOOL SIMBYA - ICT DEPARTMENT Tel: +256 78956 3004 Email: juniorgodfrey240@gmail.com

#### **TABLE OF CONTENTS**

| PREFACE                                                                           | i       |
|-----------------------------------------------------------------------------------|---------|
| TABLE OF CONTENT                                                                  | ii-viii |
| GENERAL INSTRUCTIONS TO USERS                                                     | ix      |
| MYTHS ABOUT COMPUTER PRACTICAL EXAMS                                              | Х       |
| APPLICATION EXPECTATION                                                           | xi      |
|                                                                                   |         |
| WORD PROCESSING                                                                   | 1       |
| Introduction to Presentation Software                                             | 1       |
| Basic word processing terminology                                                 | 1       |
| Advantages of Using Electronic Word Processing as compared to Manual type writers | 2       |
| Disadvantages of using Electronic Word Processors                                 | 2-3     |
| The Ribbon                                                                        |         |
| Keyboard shortcut                                                                 | 3-4     |
| Openning Microsoft Word                                                           | 4       |
|                                                                                   |         |
| FORMATTING TEXT                                                                   | 4       |
| Formatting font size                                                              | 4       |
| Formatting font style                                                             | 4       |
| Formatting font color                                                             | 4       |
| Use the Bold, Italic, and Underline commands                                      | 4       |
| To Change the text case                                                           | 5       |
| To change text alignment                                                          | 5       |
|                                                                                   |         |
| WORKING WITH LISTS                                                                | 5       |
| Using bulleted and numbered lists                                                 | 5       |
| Line and Paragraph Spacing                                                        | 6       |
| To format line spacing                                                            | 6       |
| Paragraph spacing                                                                 | 6       |
| To format paragraph spacing                                                       | 6       |
| MODIEVING DAGE LAVOUT                                                             | (       |
| MUDIFYING PAGE LAYOU I                                                            | 0       |
| Columns and Ordering                                                              | 0       |
| To change the order of objects:                                                   |         |
| To change page orientation                                                        |         |
| To change the paper size                                                          |         |
| To format page margins                                                            |         |
| 10 insert a break                                                                 | /       |
| HEADERSANDFOOTERS                                                                 | 7       |
| To insert a header or footer                                                      | 7       |
| To insert the date or time into a header or footer                                |         |
| To inserv the date of time into a neader of footer                                |         |
| WORKING WITH TABLES                                                               | 8       |
| Inserting and modifying tables                                                    | 8       |
| Insert new row.                                                                   | 8       |
| To add a column                                                                   |         |
| To delete a row or column                                                         | 8-9     |
| To apply a table style                                                            | 9       |
|                                                                                   |         |

| To insert a blank table                             |    |
|-----------------------------------------------------|----|
| USINGSMARTARTGRAPHICS                               | 9  |
| To insert a SmartArt illustration.                  | 9  |
| To add text to a SmartArt graphic                   |    |
| To add a shape to a graphic                         |    |
| To move shapes using the Promote or Demote commands |    |
| To change the graphic style                         |    |
| To change the color scheme                          |    |
| WORKINGWITHSHAPES                                   |    |
| To insert a shape                                   |    |
| To change shape style                               |    |
| To change the shape fill color                      |    |
| Tochangetheshapeoutline                             |    |
| To change to a different shape                      |    |
| To change shadow effects                            |    |
| MAIL MERGE                                          |    |
| To use Mail Merge                                   |    |
| To customize the new address list                   |    |
| To insert recipient data from the list              |    |
| MORE FEATURES IN WORD                               |    |
| Dropcap                                             |    |
| Watermark                                           |    |
| Customising watermark                               |    |
| WordArt                                             |    |
| SAVING&PRINTING                                     |    |
| To save a document                                  |    |
| Printing Documents                                  |    |
| To access the Print pane                            |    |
| To print a document                                 | 14 |
| GUIDING QUESTIONS                                   |    |
| COMPUTERPRESENTATIONS                               |    |
| Introduction to PresentationSoftware                |    |
| Importances of Presentationsoftware                 |    |
| Common terminologies                                |    |
| Getting started                                     |    |
| Presentation Basics                                 |    |
| Creating new presentations                          |    |
| Slide basics                                        |    |
| About slide layouts                                 |    |
| To insert text into a placeholder                   |    |
| To insert a new slide                               |    |
| To change the layout of an existing slide           |    |
| New Slide Layout                                    |    |

| To delete a slide.       33         To move a slide.       33         Saving your presentation.       34         TEXT BASICS.       34         To format for stress       34         To delete text.       34         To format font size.       35         For Size.       35         To format font size.       35         To format font style.       35         To format font style.       35         To change text alignment.       35         Formating Commands.       35         To insert text.       36         To change text alignment.       36         To select text alignment.       36         To change text alignment.       35         To insert ext box.       36         THEMES AND BACKGROUND STYLES.       36         To apply a theme.       36         To apply a theme.       36         To apply a theme.       36         To format fort style.       37         To apply a theme.       36         To apply a theme.       36         To apply a theme.       36         To hange text alignment.       37         To apply a background style.       37 <th>To delete a slide.       33         To move a slide.       33         To move a slide.       33         Saving your presentation.       34         TEXT BASICS.       34         To insert text.       34         To format font size.       34         To format font size.       35         For format font size.       35         To format font size.       35         To format font size.       35         To format font size.       35         To format font size.       35         To format font size.       35         To format font colon.       35         To use the Bold, Italic, and Underline commands.       35         To king Commands.       35         To king Commands.       35         To king Commands.       36         To king Commands.       36         To king Commands.       36         To king Commands.       36         To king Commands.       36         To king Commands.       36         To king Utalian (Commands.       36         To king Utalian (Commands.       36         To king Utalian (Commands.       36         To king Utalian (Commands.</th> <th>To copy and paste a slide</th> <th></th> | To delete a slide.       33         To move a slide.       33         To move a slide.       33         Saving your presentation.       34         TEXT BASICS.       34         To insert text.       34         To format font size.       34         To format font size.       35         For format font size.       35         To format font size.       35         To format font size.       35         To format font size.       35         To format font size.       35         To format font size.       35         To format font colon.       35         To use the Bold, Italic, and Underline commands.       35         To king Commands.       35         To king Commands.       35         To king Commands.       36         To king Commands.       36         To king Commands.       36         To king Commands.       36         To king Commands.       36         To king Commands.       36         To king Utalian (Commands.       36         To king Utalian (Commands.       36         To king Utalian (Commands.       36         To king Utalian (Commands. | To copy and paste a slide                        |    |
|----------------------------------------------------------------------------------------------------|----------------------------------------------------------------------------------------------------|--------------------------------------------------|----|
| To move a slide                                                                                                    | To move a slide                                                                                                    | To delete a slide                                |    |
| USING DIFFERENT VIEWS FROM THE POWERPOINT WINDOW                                                                                                    | USING DIFFERENT VIEWS FROM THE POWERPOINT WINDOW                                                                                                    | To move a slide                                  |    |
| USING DIFFERENT VIEWS FROM THE POWERPOINT WINDOW                                                                                                    | USING DIFFERENT VIEWS FROM THE POWERPOINT WINDOW                                                                                                    |                                                  |    |
| Saving your presentation                                                                                                    | Saving your presentation                                                                                                    | USING DIFFERENT VIEWS FROM THE POWERPOINT WINDOW |    |
| <b>FEXT BASICS</b> 34         To insert text.       34         To delete text.       34         To select text.       34         To format font size.       35         Fonf Size.       35         To format font syle       35         To format font color.       35         To format font color.       35         To format font color.       35         To change text alignment.       35         To insert a text box.       36         THEMES AND BACKGROUND STYLES.       36         To switch to a different theme color option.       36         Modifying themes.       36         To switch to a different theme colors.       36         To change the current theme colors.       36         To apply a background style.       37         To apply a background style.       37         To apply a background style.       37         To apply a background style.       37         Therefore the current theme colors.       36         To tapply a background style.       37         To apply a background style.       37         To apply a background style.       38         Picture Tools Format tab.       38         P                                                                                                    | TEXT BASICS       34         To insert text       34         To delet text       34         To select text       34         To select text       34         To select text       34         To format font size       35         Font Size       35         To format font syle       35         To format font color       35         To ornat font syle       35         To commands       35         To commands       35         To commands       35         To commands       35         To insert a text box       36         Challenge       36         THEMES AND BACKGROUND STYLES       36         To apply a theme       36         To apply a theme       36         To apply a theme       36         To apply a theme       36         To actifying themes       36         To actifying themes       36         To apply a background style       37         To apply a background style       37         To apply a background style       37         To apply a background style       37         To apply a background style       37                                           | Saving your presentation                         |    |
| The insert text                                                                                                    | To insert text                                                                                                    | TEXT BASICS                                      |    |
| To delete text.       34         To solect text.       34         To solect text.       34         To format font size.       35         Font Size.       35         To format font style.       35         To format font color.       35         To use the Bold, Italic, and Underline commands.       35         To to use the Bold, Italic, and Underline commands.       35         To change text alignment.       35         To change text alignment.       35         To so text boxs.       36         The MES AND BACKGROUND STYLES.       36         The MES AND BACKGROUND STYLES.       36         To switch to a different theme color option.       36         Modifying themes.       36         To ange the current theme colors.       36-37         To apply a background style.       37         To apply a background style.       37         To apply a background style.       37         PICTURES AND CLIP ART.       37         Inserting notures.       38         Picture Tools Format tab.       38         Signerules.       38         Signerules.       38         Signerules.       38         Signetures tyles                                                                                                    | To delete text                                                                                                    | To insert text                                   |    |
| To select text.       34         To format font size.       35         Forn Size.       35         To format font style.       35         To format font color.       35         To somat font color.       35         To somat font color.       35         To use the Bold, Italic, and Underline commands.       35         To change text alignment.       35         To insert a text box.       36         Challenge       36         To charge text alignment.       36         To apply a theme.       36         To switch to a different theme color option.       36         Modifying themes.       36         To change the current theme colors.       36-37         Font Command.       37         Background styles.       37         To apply a background style.       37         Challenge!       37         PICTURES AND CLIP ART.       37         Picture Tools Format tab.       38         Picture Styles.       38         Inserting pictures.       38         Modifying clip art.       38         Styles.       38         Styles.       38         Styles.       38                                                                                                    | To select text                                                                                                    | To delete text                                   |    |
| The format font size                                                                                                    | To format font size                                                                                                    | To select text                                   |    |
| Font Size.35To format font style.35To format font color.35To use the Bold, Italic, and Underline commands.35To use the Bold, Italic, and Underline commands.35To change text alignment.35To change text alignment.35To insert a text box.36Challenge.36Challenge.36THEMES AND BACKGROUND STYLES.36To apply a theme.36To switch to a different theme color option.36To change the current theme color option.36To change the current theme colors.36-37Font Command.37Background styles.37To apply a background style.37To apply a background style.37PICTURES AND CLIP ART.37Modifying pictures.38Picture Tools Format tab.38Picture Styles.38Inserting and modifying clip art.38-39Challenge!39Using bulleted lists.39Using bulleted lists.39Using numbered lists.40Challenge!40                                                                                                    | Font Size.35To format font style.35To format font color.35To use the Bold, Italic, and Underline commands.35Formatting Commands.35To change text alignment.35To change text alignment.35To insert a text box.36Challenge.36THEMES AND BACKGROUND STYLES.36To switch to a different theme color option.36Modifying themes.36To switch to a different theme color option.36Modifying themes.36To change the current theme colors.36-37Font Command.37Background styles.37To apply a background style.37To apply a background style.37PICTURES AND CLIP ART.37Inserting pictures.38Picture Tools Format tab.38Picture styles.38Inserting and modifying clip art.38Styles.39Using bulleted lists.39Using bulleted lists.39Using numbered lists.40WORART.40WORART.40WORART.40                                                                                                    | To format font size                              |    |
| To format font style.       35         To format font color       35         To use the Bold, Italic, and Underline commands.       35         Formatting Commands.       35         To change text alignment.       35         To insert a text box.       36         To insert a text box.       36         To apply a theme.       36         Modifying themes.       36         To switch to a different theme color option.       36         To apply a theme current theme colors.       36         To apply a background style.       37         To apply a background style.       37         To apply a background style.       37         PICTURES AND CLIP ART.       37         Inserting pictures.       38         Picture Tools Format tab.       38         Picture styles.       38         38       38         Picture Styles.       38         39       38         Modifying pictures.       38         39       38         Styles.       38         Styles.       38         Styles.       38         Styles.       38         Styles.       38 <td< td=""><td>To format font style</td><td>Font Size</td><td></td></td<>                                                                                                    | To format font style                                                                                                    | Font Size                                        |    |
| To format font color.       35         To use the Bold, Italic, and Underline commands.       35         Formatting Commands.       35         To change text alignment.       35         To struct boxes.       35         To insert a text box.       36         Challenge.       36         THEMES AND BACKGROUND STYLES.       36         To apply a theme.       36         To switch to a different theme color option.       36         Modifying themes.       36         To change the current theme colors.       36         To change the current theme colors.       36         To apply a background style.       37         To apply a background style.       37         To apply a background style.       37         PICTURES AND CLIP ART.       37         Picture styles.       38         Picture styles.       38         Bactring and modifying clip art.       38         Stillenge!       39         Using bulleted lists.       39         Using numbered lists.       40                                                                                                    | To format font color                                                                                                    | To format font style                             |    |
| To use the Bold, Italic, and Underline commands.       35         Formatting Commands.       35         To change text alignment.       35         To change text alignment.       35         To insert a text box.       36         Challenge.       36         THEMES AND BACKGROUND STYLES.       36         To apply a theme.       36         Modifying themes.       36         To switch to a different theme color option.       36         Modifying themes.       36         To change the current theme colors.       36-37         Font Command.       37         Background styles.       37         To apply a background style.       37         Challenge!       37         PICTURES AND CLIP ART.       37         Modifying pictures.       38         Picture Tools Format tab.       38         Picture styles.       38         Modifying clip art.       38         Stude word modifying clip art.       38         Modifying numbered lists.       39         Using numbered lists.       40                                                                                                    | To use the Bold, Italic, and Underline commands                                                                                                    | To format font color                             | 35 |
| Formatting Commands.35To change text alignment.35Text boxes.35To insert a text box.36Challenge.36THEMES AND BACKGROUND STYLES.36To apply a theme.36To switch to a different theme color option.36Modifying themes.36To change the current theme colors.36-37Font Command.37Background styles.37To apply a background style.37Challenge!37PICTURES AND CLIP ART.37Modifying pictures.38Picture Tools Format tab.38Picture styles.38Sinserting and modifying clip art.38-39Challenge!39WORKING WITH LISTS.39Using bulleted lists.39Using numbered lists.39Using numbered lists.40Challenge!40                                                                                                    | Formatting Commands                                                                                                    | To use the Bold, Italic, and Underline commands  |    |
| To change text alignment                                                                                                    | To change text alignment.       35         Text boxes.       35         To insert a text box.       36         Challenge.       36         THEMES AND BACKGROUND STYLES.       36         To apply a theme.       36         Modifying themes.       36         To switch to a different theme color option.       36         Modifying themes.       36         To change the current theme colors.       36-37         Font Command.       37         Background styles.       37         To apply a background style.       37         Challenge!       37         Inserting pictures.       37         Modifying pictures.       37         Modifying pictures.       37         Modifying pictures.       37         Inserting pictures.       37         Modifying pictures.       38         Picture Tools Format tab.       38         Picture styles.       38         Inserting and modifying clip art.       38         Using numbered lists.       39         Using numbered lists.       39         Using numbered lists.       40         Challenge!       40                        | Formatting Commands                              | 35 |
| Text boxes35To insert a text box36Challenge36Challenge36THEMES AND BACKGROUND STYLES36To apply a theme36Modifying themes36To switch to a different theme color option36Modifying themes36To change the current theme colors36-37Fort Command37Background styles37To apply a background style37Challenge!37PICTURES AND CLIP ART37Inserting pictures37Modifying pictures38Picture Tools Format tab38Picture styles38Sinserting and modifying clip art38-39Challenge!39WORKING WITH LISTS39Using bulleted lists39Using numbered lists39Using numbered lists30Using numbered lists30Using numbered lists30Challenge!40                                                                                                    | Text boxes       35         To insert a text box       36         Challenge       36         THEMES AND BACKGROUND STYLES       36         To apply a theme.       36         Modifying themes       36         To switch to a different theme color option.       36         Modifying themes       36         To change the current theme colors.       36         To change the current theme colors.       36-37         Font Command.       37         Background styles.       37         To apply a background style.       37         Challenge!       37         PICTURES AND CLIP ART.       37         Inserting pictures.       37         Modifying pictures.       37         Modifying pictures.       37         Modifying pictures.       38         Picture Tools Format tab.       38         Picture styles.       38         Inserting and modifying clip art.       38-39         Challenge!       39         Using numbered lists.       39         Using numbered lists.       39         Using numbered lists.       40         Challenge!       40                       | To change text alignment                         |    |
| To insert a text box                                                                                                    | To insert a text box                                                                                                    | Text boxes                                       |    |
| Challenge36THEMES AND BACKGROUND STYLES36To apply a theme36Modifying themes36To switch to a different theme color option36Modifying themes36To change the current theme colors36-37Font Command37Background styles37To apply a background style37Challenge!37PICTURES AND CLIP ART37Inserting pictures38Picture Tools Format tab38Picture styles38Sheret may and modifying clip art38-38Challenge!39WORKING WITH LISTS39Using bulleted lists39Using numbered lists39Using numbered lists40Challenge!40                                                                                                    | Challenge                                                                                                    | To insert a text box                             |    |
| THEMES AND BACKGROUND STYLES       36         To apply a theme.       36         To apply a themes.       36         To switch to a different theme color option.       36         Modifying themes.       36         To switch to a different theme colors.       36         To change the current theme colors.       36-37         Font Command.       37         Font Command.       37         Background styles.       37         To apply a background style.       37         To apply a background style.       37         PICTURES AND CLIP ART       37         Inserting pictures.       38         Picture Tools Format tab       38         Picture styles.       38         Inserting and modifying clip art.       38-39         Challenge!       39         WORKING WITH LISTS.       39         Using bulleted lists.       39         Using numbered lists.       40         Challenge!       40                                                                                                    | THEMES AND BACKGROUND STYLES.       36         To apply a theme.       36         Modifying themes.       36         To switch to a different theme color option.       36         Modifying themes.       36         To change the current theme colors.       36-37         Font Command.       37         Background styles.       37         To apply a background style.       37         Challenge!       37         PICTURES AND CLIP ART.       37         Inserting pictures.       37         Modifying pictures.       38         Picture Tools Format tab.       38         Picture Tools Format tab.       38         Picture Tools Format tab.       38         System       38         Using bulleted lists.       39         Using numbered lists.       40         Challenge!       40         WORDART.       40         To apply a WordArt style.       40                                                                                                    | Challenge                                        |    |
| THEMES AND BACKGROUND STYLES       36         To apply a theme       36         Modifying themes       36         To switch to a different theme color option       36         Modifying themes       36         To change the current theme colors       36-37         Font Command       37         Background styles       37         To apply a background style       37         Challenge!       37         PICTURES AND CLIP ART       37         Inserting pictures       38         Picture Tools Format tab       38         Picture styles       38         Inserting and modifying clip art       38-39         Challenge!       39         Using bulleted lists       39         Using numbered lists       39         Using numbered lists       40                                                                                                    | THEMES AND BACKGROUND STYLES36To apply a theme36Modifying themes36Modifying themes36To switch to a different theme color option36Modifying themes36To change the current theme colors36-37Font Command37Background styles37To apply a background style37Challenge!37PICTURES AND CLIP ART37Inserting pictures37Modifying pictures38Picture Tools Format tab38Picture styles38Inserting and modifying clip art38-39Challenge!39WORKING WITH LISTS39Using numbered lists40Challenge!40WORDART40To apply a WordArt style40                                                                                                    |                                                  |    |
| To apply a theme       36         Modifying themes       36         To switch to a different theme color option       36         Modifying themes       36         To change the current theme colors       36-37         Font Command       37         Background styles       37         To apply a background style       37         To apply a background style       37         PICTURES AND CLIP ART.       37         Inserting pictures       37         Modifying pictures       38         Picture Tools Format tab.       38         Picture styles.       38         Stuff and modifying clip art.       38-39         Challenge!       39         WORKING WITH LISTS.       39         Using bulleted lists.       39         Using numbered lists.       40         Challenge!       40                                                                                                    | To apply a theme       36         Modifying themes.       36         To switch to a different theme color option.       36         Modifying themes.       36         To change the current theme colors.       36-37         Font Command       37         Background styles.       37         To apply a background style.       37         Challenge!       37         PICTURES AND CLIP ART.       37         Inserting pictures.       37         Modifying pictures.       38         Picture Tools Format tab.       38         Picture styles.       38         Inserting and modifying clip art.       38         39       WORKING WITH LISTS.       39         Using numbered lists.       39         Using numbered lists.       40         Challenge!       40         WORDART.       40                                                                                                    | THEMES AND BACKGROUND STYLES                     |    |
| Modifying themes36To switch to a different theme color option36Modifying themes36To change the current theme colors36-37Font Command37Background styles37To apply a background style37Challenge!37Inserting pictures37Modifying pictures38Picture Tools Format tab38Picture styles38Inserting and modifying clip art38Orallenge!39WORKING WITH LISTS39Using bulleted lists39Using numbered lists40Challenge!40                                                                                                    | Modifying themes36To switch to a different theme color option36Modifying themes36To change the current theme colors36-37Font Command37Background styles37To apply a background style37Challenge!37PICTURES AND CLIP ART37Inserting pictures37Modifying pictures38Picture Tools Format tab38Inserting and modifying clip art38-39Challenge!39WORKING WITH LISTS39Using bulleted lists39Using numbered lists40Challenge!40WORDART40To apply a WordArt style40                                                                                                    | To apply a theme                                 |    |
| To switch to a different theme color option 36   Modifying themes 36   To change the current theme colors 36-37   Font Command 37   Background styles 37   To apply a background style 37   Challenge! 37   PICTURES AND CLIP ART 37   Inserting pictures 37   Modifying pictures 38   Picture Tools Format tab 38   Picture styles 38   Inserting and modifying clip art 38-39   Challenge! 39   Using bulleted lists 39   Using numbered lists 40   Challenge! 40                                                                                                    | To switch to a different theme color option.       36         Modifying themes.       36         To change the current theme colors.       36-37         Font Command.       37         Background styles.       37         To apply a background style.       37         Challenge!       37         PICTURES AND CLIP ART.       37         Inserting pictures.       37         Modifying pictures.       37         Modifying pictures.       38         Picture Tools Format tab.       38         Picture styles.       38         Inserting and modifying clip art.       38-39         Challenge!       39         WORKING WITH LISTS.       39         Using bulleted lists.       39         Using numbered lists.       40         Challenge!       40         WORDART.       40         Yo apply a WordArt style.       40                                                                                                    | Modifying themes                                 |    |
| Modifying themes.36To change the current theme colors.36-37Font Command.37Background styles.37To apply a background style.37Challenge!37PICTURES AND CLIP ART.37Inserting pictures.37Modifying pictures.37Picture Tools Format tab.38Picture styles.38Inserting and modifying clip art.38Orallenge!39WORKING WITH LISTS.39Using bulleted lists.39Using numbered lists.40Challenge!40                                                                                                    | Modifying themes.       36         To change the current theme colors.       36-37         Font Command.       37         Background styles.       37         To apply a background style.       37         Challenge!       37         PICTURES AND CLIP ART.       37         Inserting pictures.       37         Modifying pictures.       37         Modifying pictures.       38         Picture Tools Format tab.       38         Picture styles.       38         Inserting and modifying clip art.       38-39         Challenge!       39         WORKING WITH LISTS.       39         Using numbered lists.       39         Using numbered lists.       40         Challenge!       40         WORDART.       40         To apply a WordArt style.       40                                                                                                    | To switch to a different theme color option      |    |
| To change the current theme colors. 36-37   Font Command 37   Background styles. 37   To apply a background style. 37   Challenge! 37   PICTURES AND CLIP ART. 37   Inserting pictures. 37   Modifying pictures. 38   Picture Tools Format tab. 38   Picture styles. 38   Inserting and modifying clip art. 38   Okallenge! 39   Using bulleted lists. 39   Using numbered lists. 40   Challenge! 40                                                                                                    | To change the current theme colors.       36-37         Font Command.       37         Background styles.       37         To apply a background style.       37         Challenge!       37         PICTURES AND CLIP ART.       37         Inserting pictures.       37         Modifying pictures.       37         Modifying pictures.       38         Picture Tools Format tab.       38         Picture styles.       38         Inserting and modifying clip art.       38-39         Challenge!       39         WORKING WITH LISTS.       39         Using bulleted lists.       39         Using numbered lists.       40         Challenge!       40         WORDART.       40         To apply a WordArt style.       40                                                                                                    | Modifying themes                                 |    |
| Font Command.37Background styles.37To apply a background style.37Challenge!37PICTURES AND CLIP ART.37Inserting pictures.37Modifying pictures.37Picture Tools Format tab.38Picture styles.38Inserting and modifying clip art.38ORANDE CLIP ART.39WORKING WITH LISTS.39Using bulleted lists.39Using numbered lists.40Challenge!40                                                                                                    | Font Command.37Background styles.37To apply a background style.37Challenge!37PICTURES AND CLIP ART.37Inserting pictures.37Modifying pictures.37Modifying pictures.38Picture Tools Format tab.38Picture styles.38Inserting and modifying clip art.38Orallenge!39WORKING WITH LISTS.39Using bulleted lists.39Using numbered lists.40Challenge!40WORDART.40To apply a WordArt style.40                                                                                                    | To change the current theme colors               |    |
| Background styles.       37         To apply a background style.       37         Challenge!       37         PICTURES AND CLIP ART.       37         Inserting pictures.       37         Modifying pictures.       37         Picture Tools Format tab.       38         Picture styles.       38         Inserting and modifying clip art.       38         Othallenge!       39         WORKING WITH LISTS.       39         Using bulleted lists.       39         Using numbered lists.       40         Challenge!       40                                                                                                    | Background styles.37To apply a background style.37Challenge!37PICTURES AND CLIP ART.37Inserting pictures.37Modifying pictures.37Modifying pictures.38Picture Tools Format tab.38Picture styles.38Inserting and modifying clip art.38Othallenge!39WORKING WITH LISTS.39Using bulleted lists.39Using numbered lists.40Challenge!40WORDART.40To apply a WordArt style.40                                                                                                    | Font Command                                     |    |
| To apply a background style. 37   Challenge! 37   PICTURES AND CLIP ART. 37   Inserting pictures. 37   Modifying pictures. 38   Picture Tools Format tab. 38   Picture styles. 38   Inserting and modifying clip art. 38-39   Challenge! 39   Using bulleted lists. 39   Using numbered lists. 40   Challenge! 40                                                                                                    | To apply a background style.       37         Challenge!       37         PICTURES AND CLIP ART.       37         Inserting pictures.       37         Modifying pictures.       37         Modifying pictures.       38         Picture Tools Format tab.       38         Picture styles.       38         Inserting and modifying clip art.       38         Ochallenge!       39         WORKING WITH LISTS.       39         Using bulleted lists.       39         Using numbered lists.       40         Challenge!       40         WORDART.       40         To apply a WordArt style.       40                                                                                                    | Background styles                                |    |
| Challenge!       37         PICTURES AND CLIP ART.       37         Inserting pictures.       37         Modifying pictures.       38         Picture Tools Format tab.       38         Picture styles.       38         Inserting and modifying clip art.       38-39         Challenge!       39         WORKING WITH LISTS.       39         Using bulleted lists.       39         Using numbered lists.       40         Challenge!       40                                                                                                    | Challenge!37PICTURES AND CLIP ART.37Inserting pictures.37Modifying pictures.38Picture Tools Format tab.38Picture styles.38Inserting and modifying clip art.38-39Challenge!39WORKING WITH LISTS.39Using bulleted lists.39Using numbered lists.40Challenge!40WORDART.40To apply a WordArt style.40                                                                                                    | To apply a background style                      |    |
| PICTURES AND CLIP ART.       37         Inserting pictures.       37         Modifying pictures.       38         Picture Tools Format tab.       38         Picture styles.       38         Inserting and modifying clip art.       38-39         Challenge!       39         Using bulleted lists.       39         Using numbered lists.       40         Challenge!       40                                                                                                    | PICTURES AND CLIP ART.37Inserting pictures.37Modifying pictures.38Picture Tools Format tab.38Picture styles.38Inserting and modifying clip art.38-39Challenge!39WORKING WITH LISTS.39Using bulleted lists.39Using numbered lists.40Challenge!40WORDART.40To apply a WordArt style.40                                                                                                    | Challenge!                                       |    |
| PICTURES AND CLIP ART.37Inserting pictures.37Modifying pictures.38Picture Tools Format tab.38Picture styles.38Inserting and modifying clip art.38-39Challenge!39WORKING WITH LISTS.39Using bulleted lists.39Using numbered lists.40Challenge!40                                                                                                    | PICTURES AND CLIP ART.37Inserting pictures.37Modifying pictures.38Picture Tools Format tab.38Picture styles.38Inserting and modifying clip art.38-39Challenge!39WORKING WITH LISTS.39Using bulleted lists.39Using numbered lists.40Challenge!40WORDART.40To apply a WordArt style.40                                                                                                    |                                                  |    |
| Inserting pictures.37Modifying pictures.38Picture Tools Format tab.38Picture styles.38Inserting and modifying clip art.38-39Challenge!39WORKING WITH LISTS.39Using bulleted lists.39Using numbered lists.40Challenge!40                                                                                                    | Inserting pictures.       37         Modifying pictures.       38         Picture Tools Format tab.       38         Picture styles.       38         Inserting and modifying clip art.       38-39         Challenge!       39         Using bulleted lists.       39         Using numbered lists.       40         Challenge!       40         MORDART.       40         YordArt style.       40                                                                                                    | PICTURES AND CLIP ART                            |    |
| Modifying pictures.38Picture Tools Format tab.38Picture styles.38Inserting and modifying clip art.38-39Challenge!39WORKING WITH LISTS.39Using bulleted lists.39Using numbered lists.40Challenge!40                                                                                                    | Modifying pictures.38Picture Tools Format tab.38Picture styles.38Inserting and modifying clip art.38-39Challenge!39WORKING WITH LISTS.39Using bulleted lists.39Using numbered lists.40Challenge!40WORDART.40To apply a WordArt style.40                                                                                                    | Inserting pictures                               |    |
| Picture Tools Format tab.       38         Picture styles.       38         Inserting and modifying clip art.       38-39         Challenge!       39         WORKING WITH LISTS.       39         Using bulleted lists.       39         Using numbered lists.       40         Challenge!       40                                                                                                    | Picture Tools Format tab. 38   Picture styles. 38   Inserting and modifying clip art. 38-39   Challenge! 39   WORKING WITH LISTS. 39   Using bulleted lists. 39   Using numbered lists. 40   Challenge! 40   WORDART. 40   To apply a WordArt style. 40                                                                                                    | Modifying pictures                               |    |
| Picture styles. 38   Inserting and modifying clip art. 38-39   Challenge! 39   WORKING WITH LISTS. 39   Using bulleted lists. 39   Using numbered lists. 40   Challenge! 40                                                                                                    | Picture styles                                                                                                    | Picture Tools Format tab.                        |    |
| Inserting and modifying clip art                                                                                                    | Inserting and modifying clip art                                                                                                    | Picture styles                                   |    |
| Challenge!       39         WORKING WITH LISTS       39         Using bulleted lists.       39         Using numbered lists.       40         Challenge!       40                                                                                                    | Challenge!       39         WORKING WITH LISTS       39         Using bulleted lists       39         Using numbered lists       40         Challenge!       40         WORDART       40         To apply a WordArt style       40                                                                                                    | Inserting and modifying clip art                 |    |
| WORKING WITH LISTS                                                                                                    | WORKING WITH LISTS.       39         Using bulleted lists.       39         Using numbered lists.       40         Challenge!       40         WORDART.       40         To apply a WordArt style.       40                                                                                                    | Challenge!                                       |    |
| WORKING WITH LISTS                                                                                                    | WORKING WITH LISTS.39Using bulleted lists.39Using numbered lists.40Challenge!40WORDART.40To apply a WordArt style.40                                                                                                    |                                                  |    |
| Using bulleted lists                                                                                                    | Using bulleted lists                                                                                                    | WORKING WITH LISTS                               |    |
| Using numbered lists                                                                                                    | Using numbered lists                                                                                                    | Using bulleted lists                             |    |
| Challenge!40                                                                                                    | Challenge!                                                                                                    | Using numbered lists                             |    |
|                                                                                                    | WORDART                                                                                                    | Challenge!                                       | 40 |
|                                                                                                    | WORDART                                                                                                    |                                                  |    |
| WORDART                                                                                                    | To apply a WordArt style                                                                                                    | WORDART                                          | 40 |
| To apply a WordArt style40                                                                                                    |                                                                                                    | To apply a WordArt style                         |    |
|                                                                                                    | More WordArt Styles                                                                                                    | More WordArt Styles                              | 40 |

| WORKING WITH SHAPES      |    |
|--------------------------|----|
| To insert a shape        | 40 |
| To change the shape fill | 41 |
| Shape fill               |    |
| Challenge!               |    |
| Charlenge                |    |

| WORKING WITH TABLES                           | 41 |
|-----------------------------------------------|----|
| To insert a table using a placeholder command | 41 |
| Formatting a table style                      | 42 |
| To apply a border                             | 42 |
| To apply a table effect                       | 42 |
| Rows and Columns                              | 42 |
| To insert a row                               | 42 |
| To delete a row                               | 42 |
| To insert a column                            | 42 |
| To delete a column                            | 42 |
| To change the text alignment in a table       |    |
| Challenge!                                    | 43 |

| WORKING WITH CHARTS              | 43    |
|----------------------------------|-------|
| To insert a chart                | 43    |
| Enter chart data                 | 43    |
| Identifying the parts of a chart | 43-44 |
| Challenge!                       | 44    |

| ANIMATING TEXT AND OBJECTS               | 44 |
|------------------------------------------|----|
| Applying animation effects               | 44 |
| To apply a custom animation effect       | 44 |
| Custom Animation                         | 44 |
| To apply a different animation effect    |    |
| To preview an animation effect           | 45 |
| To animate text with a default animation | 45 |
| To reorder animation effects             | 45 |
| Challenge!                               | 45 |

| USING TRANSITIONS                                                                                       | 46 |
|----------------------------------------------------------------------------------------------------|----|
| To apply a transition to one slide                                                                      |    |
| To apply a slide transition to all slides                                                               |    |
| Modifying transitions                                                                                   |    |
| To set slide transition sound                                                                           |    |
| To remove a slide transition effect                                                                     |    |
| To set timing for slides                                                                                |    |
| Challenge!                                                                                              | 47 |
| USING THE SLIDE MASTER                                                                                  |    |
| Challenge!                                                                                              |    |
| SMARTARTILLUSTRATIONS                                                                                   | 48 |
| To set timing for slides<br>Challenge!<br>USING THE SLIDE MASTER<br>Challenge!<br>SMARTARTILLUSTRATIONS |    |

| VIEWING AND PRINTING SLIDES                              | 50    |
|----------------------------------------------------------|-------|
| Slide views                                              |       |
| Packaging a presentation on a CD                         | 50    |
| PRINTING                                                 | 50-51 |
| QUIDING QUESTIONS                                        | 51-60 |
| SPREADSHEETS                                             | 61    |
| Types of Spreadsheets                                    | 61    |
| Advantages of Manual Spreadsheets                        | 61    |
| Disadvantages of Manual Spreadsheets                     | 61    |
| Advantages of Electronic Spreadsheets                    | 61    |
| Features of electronic spreadsheet software              | 61-62 |
| Uses/Applications of Spreadsheets                        |       |
| GETTING STARTED WITH PRACTICAL                           | 63    |
| THE RIBBON                                               | 63    |
| OPENING MICROSOFT EXCEL                                  |       |
| To begin Microsoft Excel                                 |       |
| To insert text                                           |       |
| Understanding Cells                                      | 63-64 |
| To move through a worksheet using the keyboard           | 64    |
| To save the workbook                                     | 64    |
| Challenge!                                               | 64    |
| FORMATTING CELLS                                         | 64    |
| Aligning text                                            |       |
| Changing text control                                    | 65    |
| INSERTING, DELETING, MOVING, AND HIDING ROWS AND COLUMNS | 65-66 |
| Challenge!                                               | 66    |
| FORMULAS AND FUNCTIONS                                   | 66-68 |
| Challenge!                                               |       |
| CELL REFERENCING                                         |       |
| Relative cell references                                 | 68    |
| Absolute cell references                                 |       |
| Challenge!                                               |       |
| ERROR ALERTS                                             | 69    |
| FUNCTIONS                                                |       |
| SORTING DATA                                             | 74    |
| WORKING WITH CHARTS                                      | 75    |
| Types of Charts                                          | 75    |
| Chart layout and style                                   | 76    |
| To move a chart                                          | 77    |

| Challenge!                                   |       |
|----------------------------------------------|-------|
| PRINTING WORKBOOKS                           |       |
| Choosing a print area                        |       |
| To print active sheets                       |       |
| QUIDING QUESTIONS                            |       |
| DATABASES                                    |       |
| Types of Databases                           |       |
| Advantages of Database Management Systems    |       |
| Disadvantages of Database Management Systems |       |
| Difinition of terminologies                  |       |
| ACCESS OBJECTS                               |       |
| DATABASE DESIGN                              |       |
| Planning your database                       |       |
| Data types                                   |       |
| Field Properties                             |       |
| Data Validation                              |       |
| CREATING A DATABASE                          |       |
| Understanding the Views                      |       |
| To Switch to Design view                     |       |
| To Enter Fields in a Table                   |       |
| Setting a Primary Key                        |       |
| Entering Data in a Table                     |       |
| Input Masks                                  |       |
| BUILDING TABLE RELATIONSHIPS                 | 94-95 |
| CALCULATEDFIELDSANDTOTALSROWSINTABLES        |       |
| To create a calculated field                 |       |
| To create a totals row                       |       |
| CREATING QUERIES                             |       |
| Planning a query                             |       |
| Using the Query Design command               |       |
| Saving the query                             |       |
| Specifying Criteria                          |       |
| Creating a Calculated Query Field            |       |
| CREATING FORMS                               |       |
| Understanding form views                     |       |
| Understand controls                          |       |
| Create a form by using the Form tool         |       |
| Create a form by using the Form Wizard       |       |

| OVERVIEW OF EXPRESSIONS                                  |  |
|----------------------------------------------------------|--|
| Add a calculated text box                                |  |
| DESIGNING REPORTS                                        |  |
| Create a simple report                                   |  |
| Create a report by using the Blank Report tool           |  |
| Create a report in Report Design view                    |  |
| Add or modify grouping and sorting in an existing report |  |
| Add a total to a field                                   |  |
| Create an expression                                     |  |
| GUIDING QUESTIONS                                        |  |

#### **GENERAL INSTRUCTIONS TO USERS**

To understand and memorize the following package exercises, remember these golden instructions:

a) Use a correct application e.g. word-processing exercises, use any word processing application e.g. **Ms. Word.** 

b) Avoid using **self-help wizard** for any application.

c) Save your work after every **five minutes**.

d) Attempt instructions in sequence i.e. from the first to the last but not last to first or any other orders you would prefer.

e) **Eject** your storage medium after successfully completing a day's work. **Do not** eject midway saving because this can damage your drive and storage device.

f) While using a **CD** – **ROM** Recordable, consider using a Window's writing wizard or a professional CD writing software like Nero with multisession writing to enable you add other files on a CD-R.

g) Do not **MOVE** your storage device to various machines, stick to one machine and remember to virus scan and update the antivirus program.

h) Do not **SHARE** your storage device with other users.

i) Avoid using old storage devices, you will be disappointed!

j) Do not save **SHORTCUTS**.

k) IF IN DOUBT, ASK. Do not copy a friend's work.

### MYTHS ABOUT COMPUTER PRACTICAL EXAMS

Many candidates have expressed fears and false belief about computer studies practical exams. Some of which include:

a) When one uses **office 2007**, the work looks professional and fetches more marks than lower versions.

b) Examination time is not **enough** to enable a candidate complete the paper.

c) When you use a flash disc, it will show that you are modern.

d) When you save a shortcut, that file will open in another computer.

e) A Compact disc Recordable can be used only once. One can't write onto it another time.

f) Power point fetches more marks if you use many effects.

g) Database and spreadsheets are difficult. No one can obtain total marks if he / she attempted them.

h) Word processing and presentations are obvious applications.

i) A difficult instruction will attract a free mark.

j) Older versions of office cannot open in newer versions.

k) Computer practical does not require notes and practice, it is inborn.

l) A slow candidate can never finish the exam.

All these and more are wrong. Learn better practices that will enable you pass this paper very well. These false beliefs do not exist in this paper. The only answer is **"DO A LOT OF PRACTICE".** 

### **APPLICATION EXPECTATION**

#### **WORD-PROCESSING:**

- a) Use correct application software.
- b) Demonstrate knowledge of a word processing application.
- c) Attempt all instructions.

## **SPREADSHEETS:**

- a) Use correct application software.
- b) Nest a formula from the given set of data. Do not use a calculator and then feed in the results.

c) If asked, populate a correct type of graph. This graph should have a title, legend, x and y axes labels.

- d) Format the spreadsheet as asked.
- e) Follow instructions as given by the teacher.

# **PRESENTATIONS:**

- a) Use correct application software.
- b) Each slide must have a title.
- c) Use relevant color themes.
- d) Use minimal effects and animation.
- e) Use clips that are relevant to the topic being discussed.
- f) For automated presentations, use realistic timings 3-5 seconds
- g) For manual slides, link your action buttons to relevant slides if asked.
- h) Where a header is required, print your presentation in handouts.
- i) Follow other instructions as given.

# DATABASE MANAGEMENT:

- a) Use correct application software.
- b) Use correct data types to avoid wrong query, forms and reports in future.
- c) Save each database object in your database.
- d) Each table should have a primary key.
- e) Insert a foreign key if more than one table is used to form a table relationship.

f) Format your data type with appropriate mask symbols e.g. @ for text, # for digit entry, e.t.c. if necessary.

- g) Practice how to insert footer and header in your form and report respectively.
- h) For a query, use the appropriate criteria.

i) Generate a correct formula to return a required response in the query, form and report where necessary.

- j) If a form is required, use it to enter data into a table where applicable.
- k) Attempt all the instructions as given.